## 2020级高职扩招新生人学须知

各位新同学:

真诚地欢迎你们加入宁夏职业技术学院这个大家庭!为 使同学们能够顺利来校报到,特制定本须知,请仔细阅读, 认真做好入学报到的各项准备。

一、报到时间

2020年11月5日(周四)上午9:00-12:00

二、报到地点

宁夏职业技术学院新校区南门

三、报到所需材料

1. 身份证;

2. 报名身份类型相关证明材料复印件。

四、学费及住宿费(咨询电话0951-2135096)

1.产品艺术设计专业学费6500元/年,其它专业学费4200元/年,住宿费800元/年(灵活学习人员无需缴纳住宿费)。

 2. 缴费方式:网上缴费系统缴费(详见附件一《宁夏职 业技术学院网上缴费系统使用指南》)。

五、生活服务项目(咨询电话0951-2135226)

 1.住宿为上铺下桌,学校统一公开招标供应商,提供符合国家质量标准、安全可靠的学生床上用品,供新生购买; 新生也可自带,但必须符合国家质量标准、校园安全管理等要求,严禁黑心棉等不合格床上用品流入校园。  新生一卡通用于借阅图书、就餐、洗浴、医务室就医、 超市购物等,在后勤服务处服务中心办理,办理时需预存50 元。

六、资助政策(咨询电话 0951-2135059)

所有录取新生按程序网上缴费,待资格审核通过后,按 资助政策执行。

七、报到程序

新生由学校南门入校,入校时查验健康码和14天行程 轨迹、测量体温、核验身份,请各位同学务必配合。

1. 疫情防控检测(学校南门);

2.前往学生工作部窗口(竞勤楼一楼大学生发展服务中心)注册报到;

前往计划财务处窗口(竞勤楼一楼大学生发展服务中心) 审验缴费:

4.前往所属院系报到(各院系志愿者引导新生报到);5.入住公寓(灵活学习人员无需办理)。

八、新生入学疫情防控要求

(一)入学报到条件

1. 来自低风险地区的新生,持健康绿码到校报到;

2. 来自中风险地区或14天内有中风险地区旅居史的新
 生,须集中或居家医学观察14天后,持到校前7日内核酸
 检测阴性证明和健康绿码到校报到;

近期从境外返回的新生,解除集中医学观察后,须持
 到校前7日内核酸检测阴性证明和健康绿码到校报到;

 4.本人或共同居住的家庭成员曾为确诊病例、核酸检测 阳性者、疑似病例、密切接触者的新生,须持到校前7日内 核酸检测阴性证明和健康绿码到校报到;

5. 到校前近14 天内,居住地由中、高风险地区转为低风险地区的新生,须持到校前7日内核酸检测阴性证明和健康绿码到校报到。

(二) 暂不报到情形:

1. 来自高风险地区或近14天有高风险地区旅居史的新
 生,暂不到校报到;

本人或共同居住的家庭成员现为确诊病例、核酸检测
 阳性者、疑似病例、密切接触者的新生,暂不到校报到;

3.目前有发热、咳嗽、腹泻等症状且未排除新冠病毒感染的新生,暂不到校报到,待治疗无症状并排除新冠病毒感染,报学校批准后,可到校报到。

九、注意事项

 为加强疫情常态化防控,请新生严格按照学校规定时 间报到,不得提前报到,所有新生家长及车辆不得入校,敬 请理解、配合。

2. 报到途中,新生要随身携带足量的口罩、速干手消毒 剂等个人防护用品,全程佩戴好口罩,做好手卫生。如来校 途中出现发热、干咳、鼻塞、流涕、咽痛等症状应当及时就 近就医,如在飞机、火车等公共交通工具上,应当主动配合 工作人员进行健康监测、防疫管理等,并及时将有关情况报 告学校。

#### 附件:1.《宁夏职业技术学院网上缴费系统使用指南》

#### 2. 来校行程图

### 3. 学校平面示意图

宁夏职业技术学院

#### 2020年10月30日

附件一

### 宁夏职业技术学院网上缴费系统使用指南

学生网上缴费系统提供学生在线查询应缴信息、在线缴 费、缴费查询等功能,系统支持支付宝、微信、网银在线三 种途径缴纳相关费用。

操作如下:

一、手机等移动设备缴费

 1.通过手机扫一扫(微信支付用微信扫码、支付宝支付 用支付宝扫码)下图二维码,系统打开相关连接进行访问, 在访问界面输入学生姓名、学号或身份证号码及密码,点击 进入系统即可进行缴费处理。

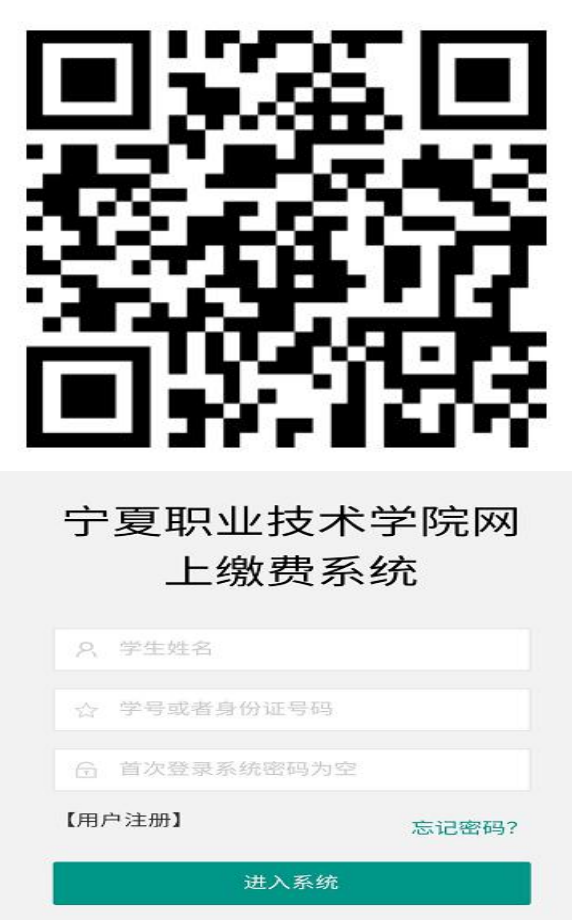

注意:学生首次登录时因没有预制密码,点击用户注册 按钮进入密码设置窗口,如下图所示,输入个人相关信息点 击验证,验证通过后系统弹出密码设置窗口,输入 6-12 位 字母与数字混合密码点击确认。

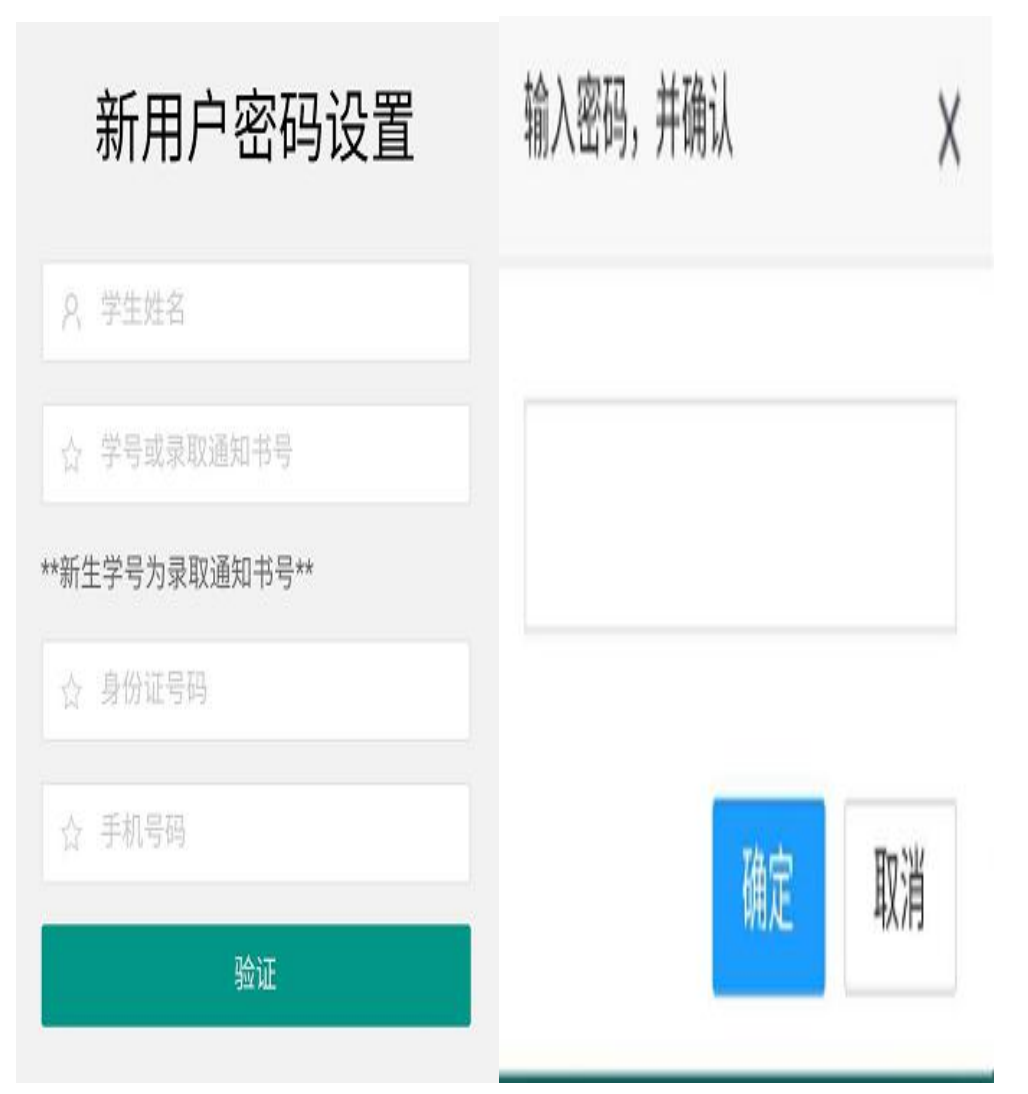

密码设置完成后系统自动跳转到缴费界面。

基础信息确认:进入后先看到学生基础信息,请核对基础信息,确认基础无误后点击应缴费信息进行缴费(因考虑到个人信息安全,请核对学号、身份证后四位及预留电话号码,如基础信息有误请联系财务处进行基础信息变更)。

| SPELIA 2   | <u>e</u>             |       |                      |     |         |    |
|------------|----------------------|-------|----------------------|-----|---------|----|
| 学生姓名       |                      | ;     |                      |     |         |    |
| 学号         | 1                    |       |                      |     |         |    |
| 身份词        | Æ                    |       |                      |     |         |    |
| 院系(        | 言.思.                 | 0101( | 工业工利                 | 呈学院 | 0       |    |
| 班級自        | ±息                   |       |                      |     |         |    |
| 入学纪        | 手度                   |       |                      |     |         |    |
| 联系7        | 方式                   |       |                      |     |         |    |
|            | 半度 ÷<br>2020<br>2020 | 1     | UE名称<br>S职住宿<br>S职学费 | 费   | 8<br>42 | 00 |
|            | 2020                 |       | 高职学费合计金额             |     | 5000.00 |    |
| 缴费i<br>缴费i | 己录<br>日期             | 缴费    | f <del>金</del> 額     | 支   | (付状态    | ìJ |
|            |                      | я     | E数据                  |     |         |    |
|            |                      |       |                      |     |         |    |
|            |                      |       |                      |     |         |    |

3. 缴纳费用:再基础信息核对无误后,在应缴费信息中可看到应缴费明细,明细信息包含应缴费年度,缴费项目及金额,确认无误后勾选需要缴费的项目,点击缴费进入缴费界面,选择缴费方式有三种,银联支付、支付宝支付、微信移动支付三种。

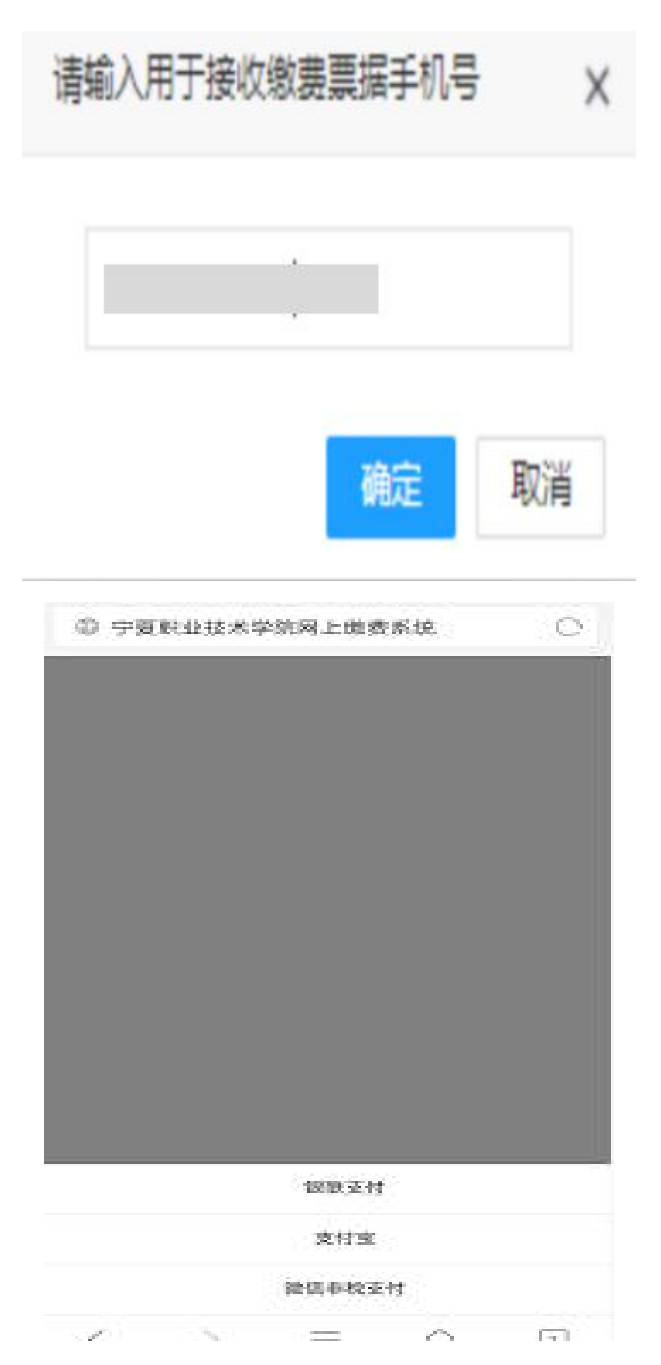

注意: 缴费前需要输入学生**手机号**信息,用于缴费完成 后接收系统开出的电子发票信息。

(1)微信支付:选择微信非税支付系统会调用微信支付窗口,点击支付按钮系统进入微信支付界面,点击立即支付在弹出窗口中选择支付方式及密码,完成支付,支付完成后系统自动转回到网上缴费系统。

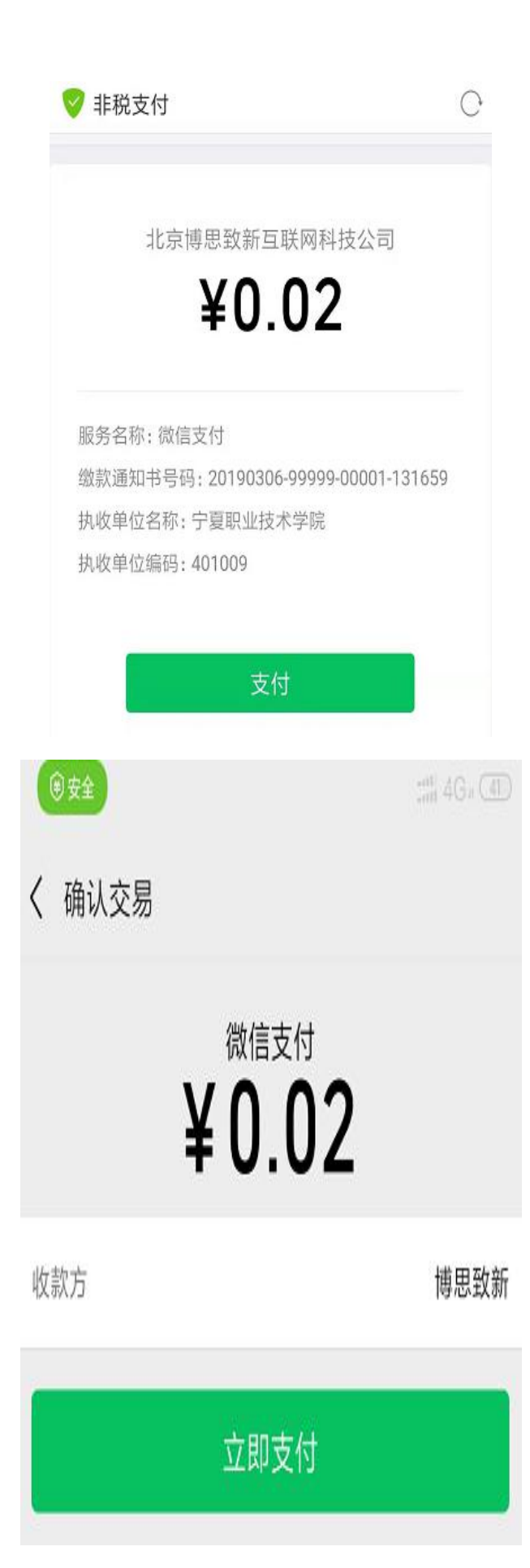

(2)支付宝支付:选择支付宝支付系统会打开支付宝 支付窗口,点击继续支付,输入支付宝预留手机号点击下一 步(或者点击支付宝账户登录进行登录), 手机接收到短 信后将短信内的效验码输入后点击确定,确定后打开支付界 面点击确认付款进行确认支付,支付后系统自动跳回收费系 统。

|                                                         | 🦁 支付                    | Ē                            | ×                 |
|---------------------------------------------------------|-------------------------|------------------------------|-------------------|
| 支                                                       |                         | 登录支付宝                        |                   |
|                                                         | 国家                      | 中国大陆+86                      | >                 |
| 1.如果未打开支付宝客户端或未完成付款,请点:<br>支付";<br>2.如果你已完成,请点击"已完成付款"; | 击"继续 手机号                | 填写手机号码                       |                   |
| 继续支付                                                    |                         | 下一步                          |                   |
| 已完成付款                                                   |                         |                              | 支付宝账户登录           |
|                                                         | 🦁 支付                    | 1宝                           | C                 |
| ♥ 支付宝                                                   | C<br>< 50               | <b>付款详情</b><br>147***@qq.com | 3                 |
| く返回短信校验码                                                | 订单信息                    | 缴款码:648                      | 20019000000617529 |
| 请输入手机189*****60收到的短信校验码                                 | 支付宝账户                   |                              | 147***@qq.com >   |
| <b>校验码</b> 短信校验码   55種                                  | <sup>付款方式</sup><br>少后重发 |                              | 余额宝 >             |
|                                                         | 需付款                     |                              | 0.02元             |
| 确定                                                      |                         | 确认付款                         |                   |

(3)银联支付:选择银联支付系统打开银联付款窗口, 输入银联卡号点击下一步,输入银行取款密码及银行预留手 机号码,点击免费获取短信验证码(短信验证码会通过)短 信方式发送到此银行卡所登记的手机号码上,在手机上查看 发送来的验证码后点击开通并付款,付款结束后点击返回商 户页面即可返回到缴费查询系统。

| ⊕ 中国银联                      |               | ⊕ 中国银联                                            |
|-----------------------------|---------------|---------------------------------------------------|
| 江英士什                        | ela str       | 〈 返回 订单支付 中文                                      |
| 以甲又19                       | ΨX            | • 请您在14:48:22前完成支付,以免商户订单失效                       |
| ● 请您在14:45:38前完成支付,以免商户订单失约 | 汝             | 订单金额: 0.02 元                                      |
| 订单金额: 0.02 元                |               | 商户名称:测试虚拟商户777290058147661                        |
| 商户名称:测试虚拟商户777290058147661  | ~             | 满减/红包                                             |
| 直接付款(免登录) 支持                | 诗银行           | 黄河农村商业银行储蓄卡 6230****7506                          |
| 银联卡号 信用卡/储蓄卡/中银通卡           |               | <b>密码</b> 银行卡取款密码                                 |
| 下一步                         |               | <b>手机号</b> 银行预留手机号                                |
|                             |               | <b>验证码</b> 短信验证码 免费获取                             |
| く<br>其他方式付款                 |               | <ul> <li>✓ 接受 银联用户服务协议</li> <li>✓ 记住卡号</li> </ul> |
| 登录银联账户付款                    | $\rightarrow$ | 开通并付款                                             |

二、电脑 (PC) 终端缴费

在电脑中打开浏览器, 在地址栏内输入 http://jcsf.nxtc.edu.cn,进入系统登录界面输入学生姓 名、学号或身份证号码及密码后点击进入系统,进入网上缴 费系统主界面。

| 宁夏职业技术学网<br>费系统 | 完 <u>网上</u> 缴 |
|-----------------|---------------|
| 学生登陆            |               |
| 2 学生姓名          |               |
| 合 学号或者身份证号码     |               |
| 台 首次登录系统密码为空    |               |
| 【用户注册】          | 忘记密码?         |
| 进入系统            |               |

| and the read |        |          |      |     |             |
|--------------|--------|----------|------|-----|-------------|
| 学生姓名         |        |          |      |     |             |
| 学号           |        |          |      |     |             |
| 身份证          |        |          |      |     |             |
| 院系信息         | 01     | 01(INT 1 | (学院) |     |             |
| 班级信息         |        |          |      |     |             |
| 入学年度         |        |          |      |     |             |
| 联系方式         |        |          |      |     |             |
|              |        | 项目名称     |      |     | <b>成總金額</b> |
| 1933-2559    | 刷新     |          |      |     | 88          |
| <b>1</b>     | enne ÷ | 项目名称     |      |     | 应缴金额        |
| 2            | 020    | 高职住      |      |     | 800         |
| 2            | 020    | 7601只学费  |      |     | 4200        |
| -            |        | 合计金额     |      |     | 5000.00     |
| 總處记录         |        |          |      |     |             |
| 鄉藏日期         |        | 繳盡金額     | 支付状态 | 订单号 |             |
|              |        |          |      | 无数据 |             |
|              |        |          |      |     |             |
|              |        |          |      |     |             |

核对基础信息与学生所在班级、院系、身份证号、学号 无误后,点击应缴费信息,勾选需要缴费的信息,点击缴费 按钮,系统进入缴费界面。

| 请输入用于接收缴 | 费票据手机4 | ₹ × |
|----------|--------|-----|
|          |        |     |
|          | 确定     | 取消  |

注意: 缴费前需要输入学生**手机号**信息,用于缴费完成 后接收系统开出的电子发票信息。

手机号输入完成后点击确定,进入支付界面选择相应的 支付方式,如选择支付宝或者微信点击确认支付,系统会弹 出支付二维码,根据选择方式打开微信或者支付宝进行扫码,根据提示信息进行支付,支付完成后系统返回缴费系统。

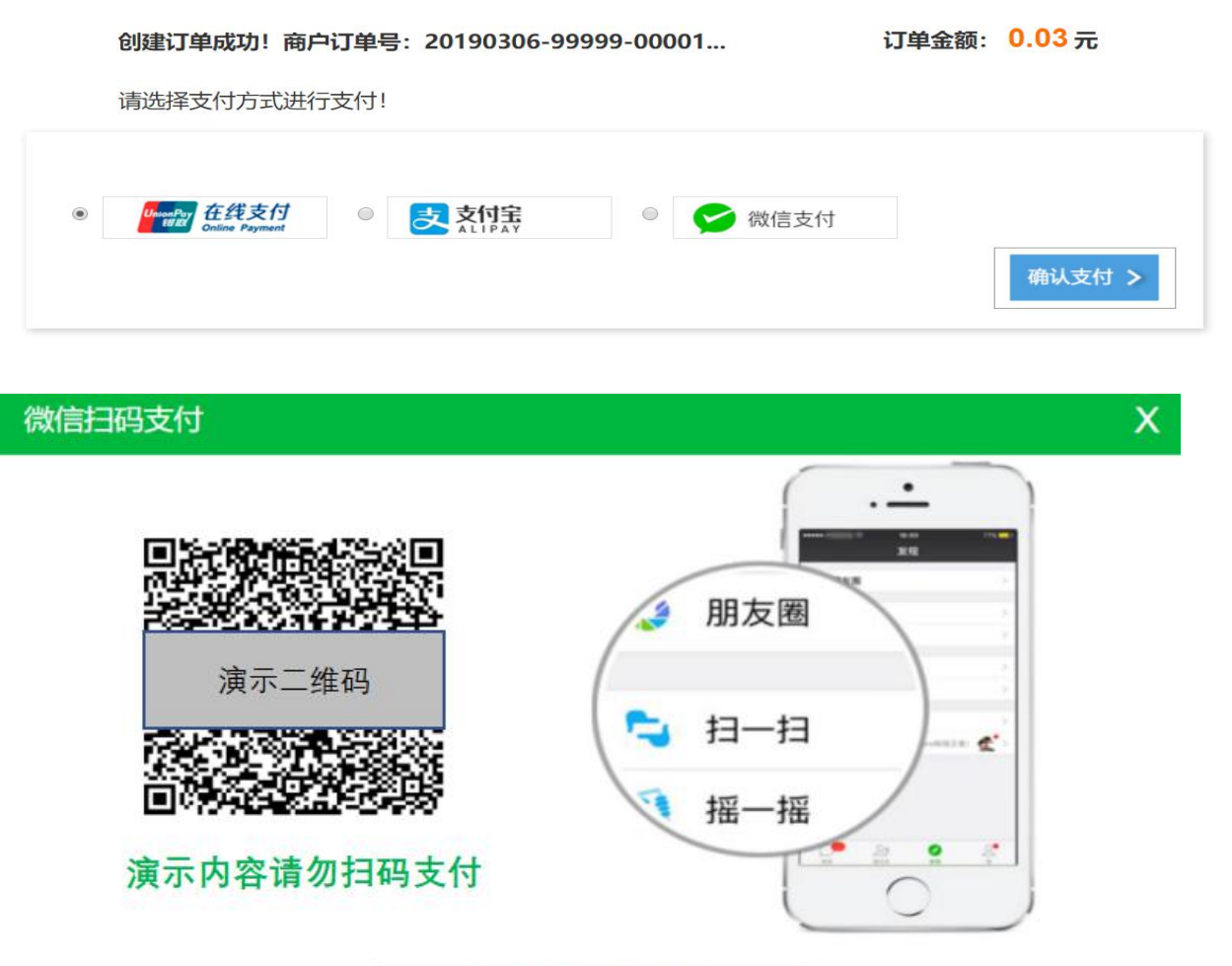

若微信支付已完成,请点击!

## 来校行程图

1. 火车站至宁职南门路线图

乘坐306路,火车西站至文萃街大连路口站

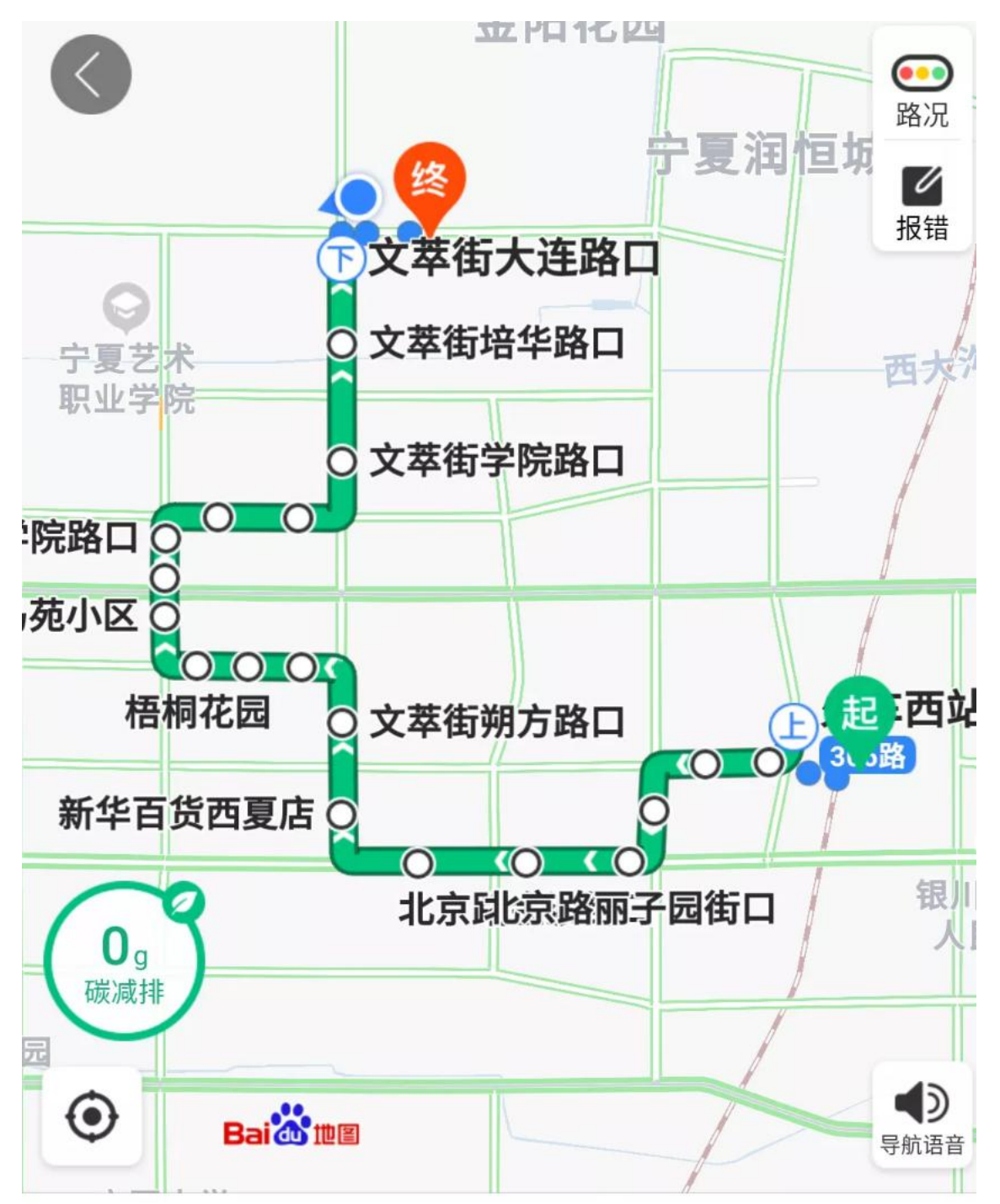

2.银川汽车站至宁职南门路线图
 乘坐BRT一号线,由银川汽车站至文萃街站;
 换乘24路,由文萃街站至宁夏广播大学站。

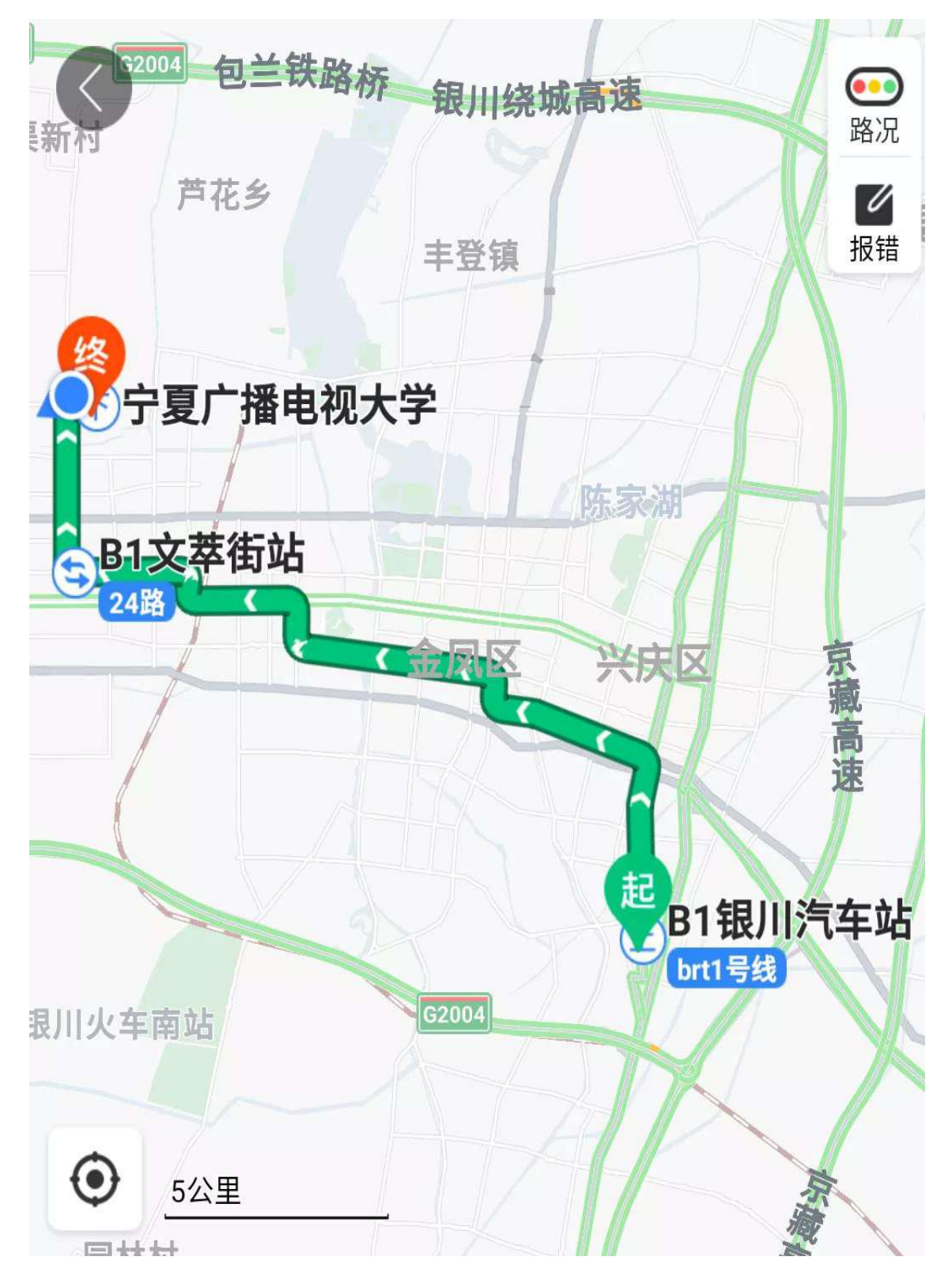

3. 北门旅游汽车站至宁职南门路线图

乘坐11路,由北门公交车场站至西门站;

换乘快2路,由西门站至新华百货西夏店站,步行至BRT 一号线文萃街站:

换乘 24 路,由 BRT 一号线文萃街站至宁夏广播电视大学站。

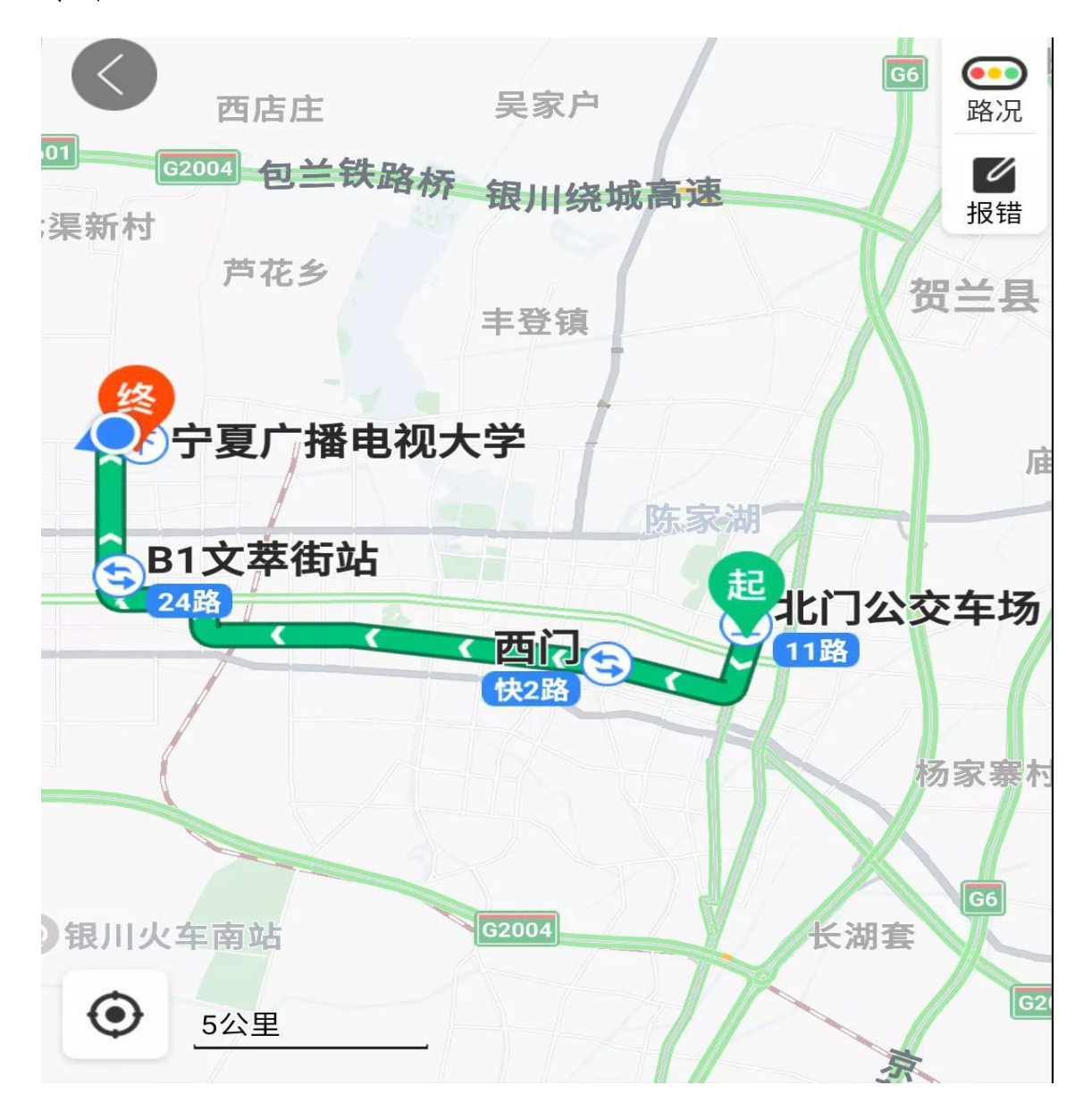

# 学校平面示意图

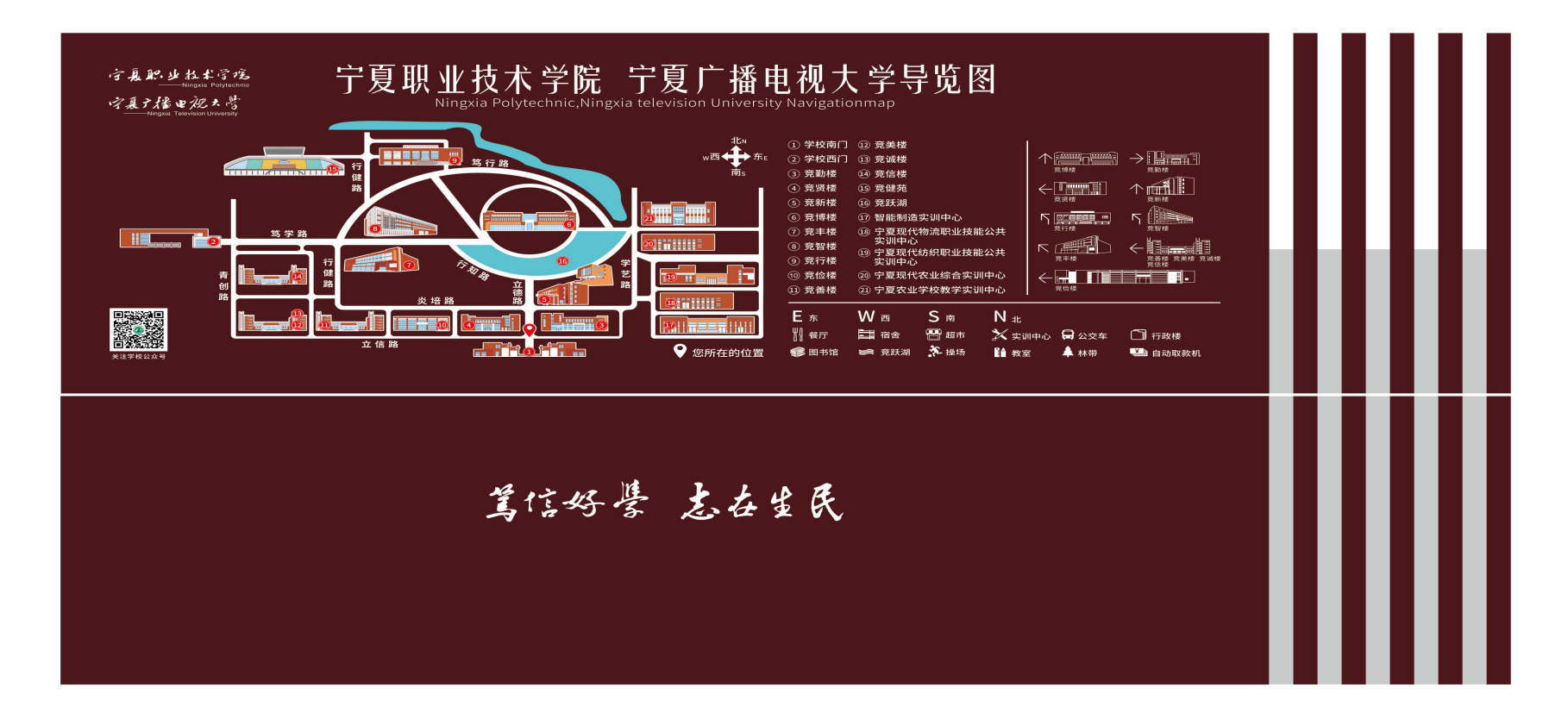